# 12 การเปลี่ยนแปลงและ การบันทึกหน้าจอ

ในบทนี้จะอธิบายเกี่ยวกับการเปลี่ยนหน้าจอและการบันทึกหน้าจอใน GP-Pro EX และการทำงานขั้นพื้นฐาน ที่ใช้เปลี่ยนการตั้งค่า โปรดเริ่มต้นโดยอ่านที่หัวข้อ "12.1 เมนูการตั้งค่า" (หน้า 12-2) แล้วจึงไปอ่านหน้าที่เกี่ยวข้อง

| 12.1 | เมนการตั้งค่า                                                                          | 12-2   |
|------|----------------------------------------------------------------------------------------|--------|
| 12.2 | การเปลี่ยนหน้าจอด้วยการแตะที่หน้าจอ                                                    | 12-4   |
| 12.3 | การเลือุกหน้าจอที่จะแสดงขึ้นเมื่อเปิด GP                                               | 12-7   |
| 12.4 | การเปลี่ยนหน้าจอจากอุปกรณ์/PLC                                                         | 12-9   |
| 12.5 | การเปลี่ยนหน้าจอที่แสดงผลอยู่ทั้งด้วยการแตะที่หน้าจอ และด้วยการเปลี่ยนจากอุปกรณ์/PLC . | .12-12 |
| 12.6 | การบันทึกหน้าจอที่กำลังแสดงอยู่                                                        | .12-17 |
| 12.7 | การเปลี่ยนหน้าจอที่แสดงอยู่โดยใช้โครงสร้างตามลำดับชั้น                                 | .12-20 |
| 12.8 | ข้อจำกัด                                                                               | .12-24 |

# 12.1 เมนูการตั้งค่า

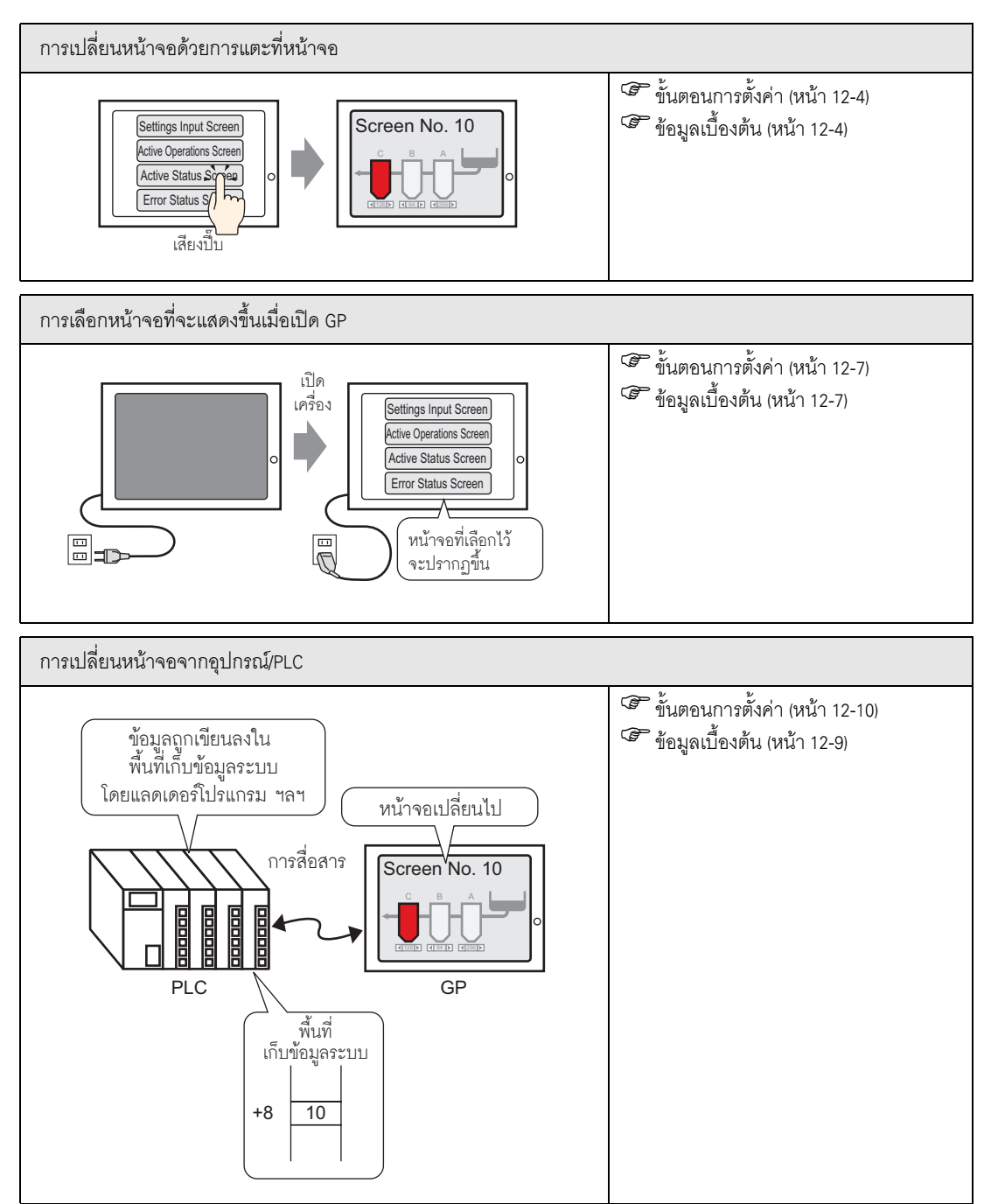

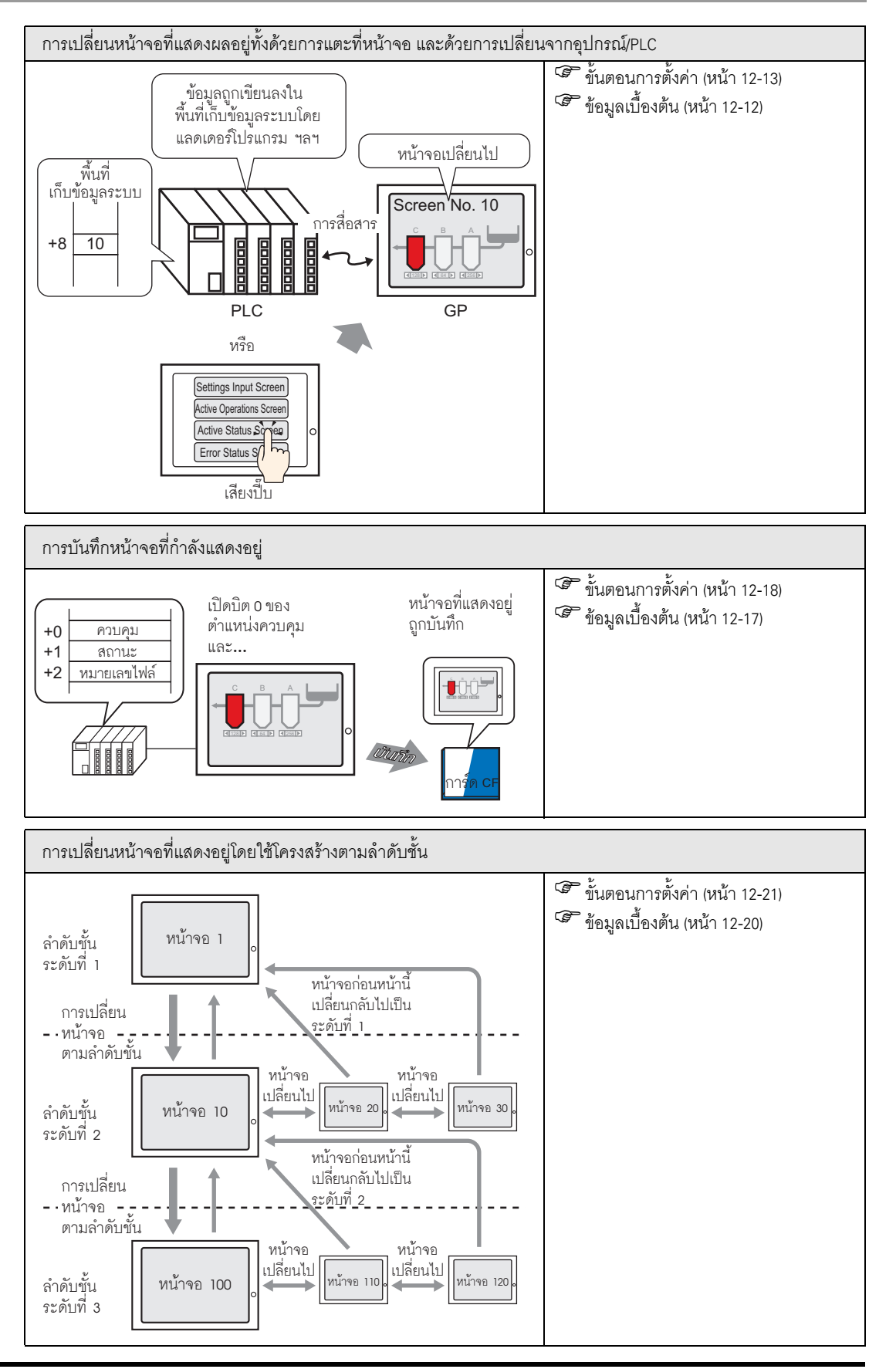

คู่มืออ้างอิงสำหรับ GP-Pro EX

# 12.2 การเปลี่ยนหน้าจอด้วยการแตะที่หน้าจอ

### 12.2.1 ข้อมูลเบื้องต้น

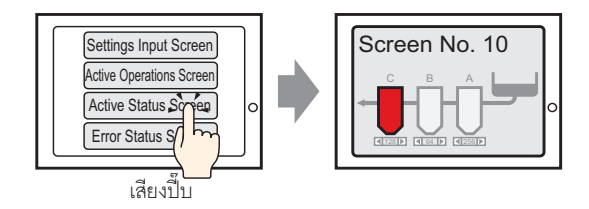

วางสวิตช์บนหน้าจอ ตั้งค่าสวิตช์เป็น [Screen Change] คุณสามารถสร้างสวิตช์ที่ใช้เปลี่ยนหน้าจอ ไปยังหน้าจอที่ต้องการได้

สามารถตั้งค่ารหัสผ่านเพื่อให้เฉพาะบุคคลที่มีสิทธิ์เท่านั้นที่สามารถเปลี่ยนหน้าจอได้
 " 22.2 การสร้างหน้าจอที่จำกัดการเข้าถึง" (หน้า 22-3)

# 12.2.2 ขั้นตอนการตั้งค่า

หมายเหตุ

หมายเหตุ

- โปรดอ่านรายละเอียดจากคำแนะนำในการตั้งค่า
   "11.14.3 Change Screen Switch" (หน้า 11-58)
  - สำหรับรายละเอียดเกี่ยวกับการวางพาร์ทหรือการตั้งค่าตำแหน่ง รูปร่าง สี และป้ายชื่อ โปรดดูที่ "ขั้นตอนการแก้ไขพาร์ท"
    - 🍘 "9.6.1 การแก้ไขพาร์ท" (หน้า 9-38)

สร้างสวิตซ์ที่จะเปลี่ยนหน้าจอไปเป็นหน้าจอหลัก Screen No. 10 เมื่อคุณแตะสวิตซ์

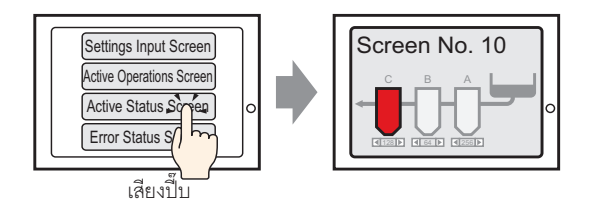

1 จากเมนู [Parts (P)] ชี้ไปที่ [Switch Lamp (C)] แล้วเลือก [Change Screen Switch (C)] หรือคลิก 🥌 จากแถบเครื่องมือ แล้ววางสวิตช์บนหน้าจอ

| C   | - |          |    |   |   |  |  |  |
|-----|---|----------|----|---|---|--|--|--|
|     |   |          |    |   |   |  |  |  |
| - · |   |          |    |   |   |  |  |  |
| · · |   | <u>,</u> | ľ  | • | • |  |  |  |
| L . |   | //-      | Î. |   | 1 |  |  |  |
|     |   |          | Ĩ  |   |   |  |  |  |
| Ι.  |   |          |    |   |   |  |  |  |
|     |   |          |    |   |   |  |  |  |

2 คลิกที่สวิตซ์ใหม่ กล่องโต้ตอบ Switch/Lamp จะปรากฏขึ้น

| <i>\delta</i> Switch/Lamp                                                                                                    | K                                                                                                    |
|----------------------------------------------------------------------------------------------------|----------------------------------------------------------------------------------------------------|
| Superscript Stress Stress Str | Switch Feature       Switch Common       Lamp Feature       Color       Label         Image: Screen Switch       Image: Screen Switch |
| u ap 1                                                                                                    | Copy and Add                                                                                                    |
|                                                                                                    |                                                                                                    |

3 คลิก [Select Shape] และเลือกรูปร่างที่เหมาะสม

4 เลือก [Screen Change] จากรายการดรอปดาวน์ [Screen Change Action] ที่ปรากฏขึ้น ตั้งค่า [Screen] เป็นหมายเลขหน้าจอปลายทาง (เช่น 10)

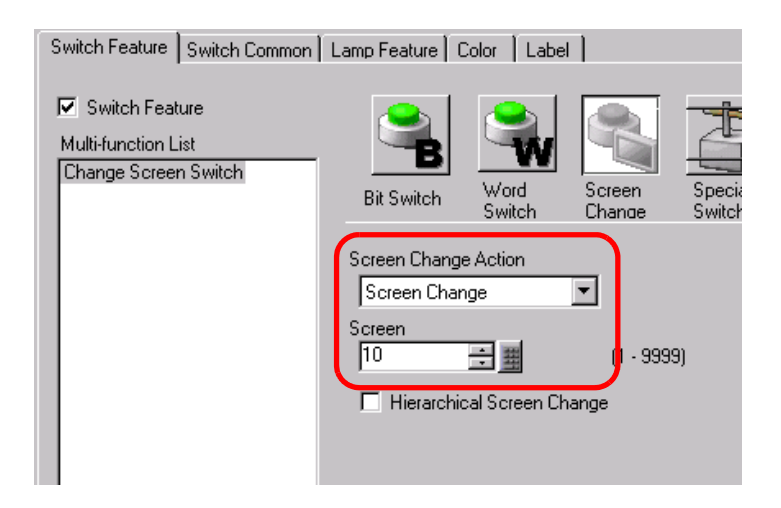

5 ตั้งค่าสีของสวิตช์และข้อความที่จะแสดงที่แท็บ [Color] และแท็บ [Label] แล้วคลิก [OK]

หมายเหตุ • คุณอาจเปลี่ยนสีของสวิตช์ไม่ได้ ทั้งนี้ขึ้นอยู่กับรูปร่างของสวิตช์

# 12.3 การเลือกหน้าจอที่จะแสดงขึ้นเมื่อเปิด GP

# 12.3.1 ข้อมูลเบื้องต้น

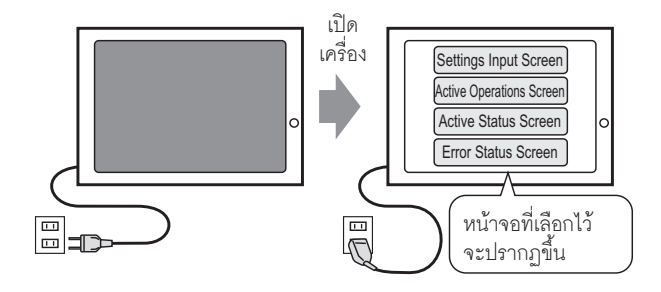

คุณสามารถระบุได้ว่าจะให้แสดงหน้าจอใดเมื่อเปิดเครื่อง GP

# 12.3.2 ขั้นตอนการตั้งค่า

หมายเหตุ

#### • โปรดอ่านรายละเอียดจากคำแนะนำในการตั้งค่า

"5.14.6 คำแนะนำในการตั้งค่า [System Settings] ■ คำแนะนำในการตั้งค่า [Display Unit] ◆ Display"
 (หน้า 5-110)

#### กำหนดการตั้งค่าเพื่อแสดงหน้าจอ "1" เมื่อคุณเปิดเครื่อง

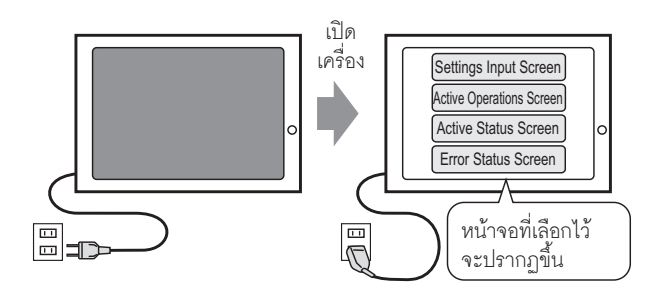

1 จากเมนู [View (V)] ซี้ไปที่ [Work Space (W)] แล้วเลือก [System Settings (S)]

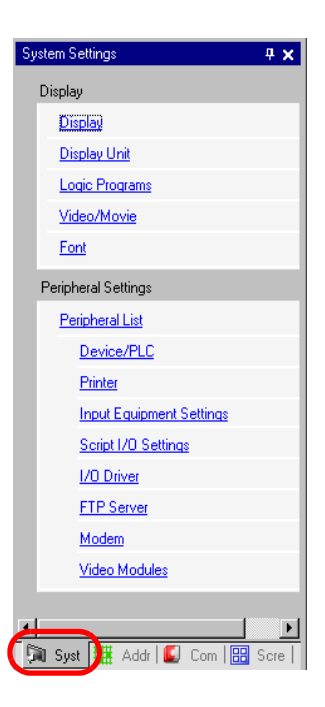

2 ที่ [Display] ให้เลือก [Display Unit]

| Sy | stem Settings  | <b>₽ ×</b> |
|----|----------------|------------|
|    | Display        |            |
|    | Display        |            |
|    | Display Unit   |            |
|    | Logic Programs |            |
|    | Video/Movie    |            |
|    | Font           |            |

3 ที่ใต้แท็บ [Display] ให้ตั้งค่า [Initial Screen Number] เป็น 1 เพื่อแสดงหน้าจอนี้เมื่อเปิดเครื่อง GP

| Display Unit                                               |
|------------------------------------------------------------|
| Display Operation Mode Logic System Area Extended Settings |
| Screen Settings                                            |
| Initial Screen Number 1 📑 🏢                                |
| Data Type of Display Screen Numbers 💿 Bin 🔿 BCD            |
| Change Screen from Main Unit                               |
| Reflect in Device/PLC                                      |
| Start Time 🛛 📑 🧱 Seconds                                   |
| Standby Mode None 🔽                                        |
| Standby Mode Time Minutes                                  |
| Change-To Screen in Standby Mode 🛛 🚽 🚆                     |

# 12.4 การเปลี่ยนหน้าจอจากอุปกรณ์/PLC

### 12.4.1 ข้อมูลเบื้องต้น

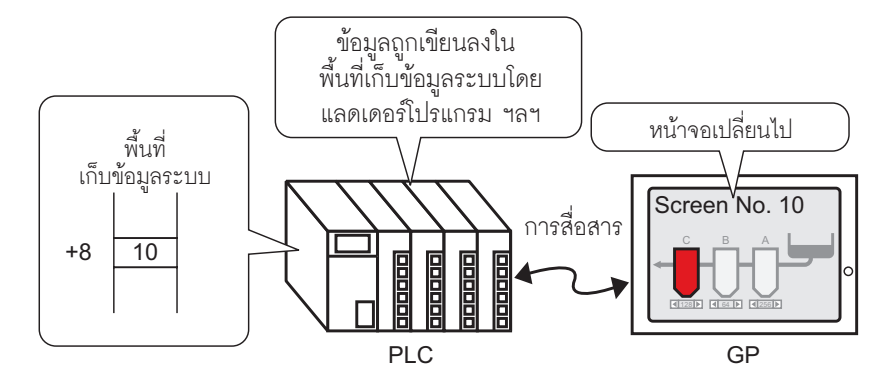

#### วิธีการเปลี่ยนหน้าจอของ GP จาก PLC

โดยปกติแล้ว GP จะสื่อสารกับอุปกรณ์/PLC เพื่อแสดงข้อมูลต่าง ๆ แต่หากคุณใช้พื้นที่บางส่วนของอุปกรณ์/PLC และวางข้อมูลที่จำเป็นสำหรับการทำงานของ GP จะช่วยให้คุณ สามารถตรวจสอบสถานะของ GP หรือเปลี่ยนการทำงานจากอุปกรณ์/PLC ได้

หมายเหตุ

โปรดดูวิธีการเปลี่ยนหน้าจอโดยใช้ลอจิกโปรแกรมได้ที่หัวข้อต่อไปนี้
 "28.2 การสลับหน้าจอด้วยการใช้ลอจิกโปรแกรม" (หน้า 28-4)

### 12.4.2 ขั้นตอนการตั้งค่า

#### หมายเหตุ

- โปรดอ่านรายละเอียดจากคำแนะนำในการตั้งค่า
- "5.14.6 คำแนะนำในการตั้งค่า [System Settings]
- สำหรับข้อมูลเพิ่มเติมเกี่ยวกับพื้นที่ข้อมูลระบบ โปรดดูที่หัวข้อต่อไปนี้
- 🐨 "A.1.4.2 พื้นที่เก็บข้อมูลระบบ" (หน้า A-11)

#### กำหนดการตั้งค่าเพื่อเปลี่ยนหน้าจอจากอุปกรณ์/PLC

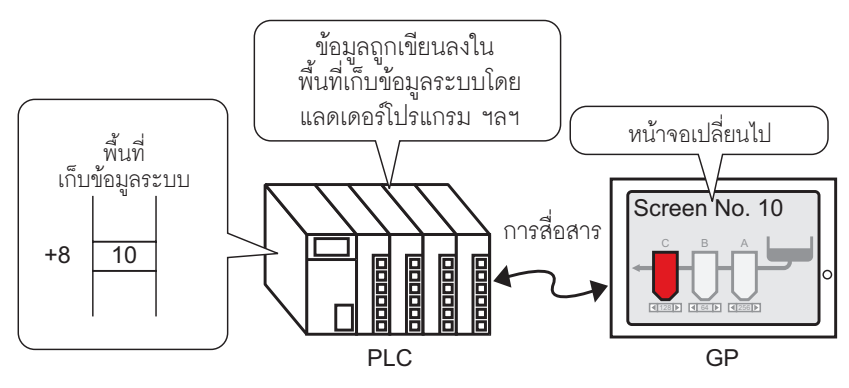

1 จากเมนู [View (V)] ซี้ไปที่ [Work Space (W)] แล้วเลือก [System Settings (S)]

| System Settings 🛛 🗛 🗙      |   |
|----------------------------|---|
| Display                    |   |
| Display                    |   |
| Display Unit               | 1 |
| Logic Programs             | l |
| <u>Video/Movie</u>         |   |
| Font                       |   |
| Peripheral Settings        |   |
| Peripheral List            |   |
| Device/PLC                 | 1 |
| Printer                    | 1 |
| Input Equipment Settings   |   |
| Script I/O Settings        |   |
| 1/0 Driver                 |   |
| FTP Server                 |   |
| Modem                      |   |
| Video Modules              |   |
|                            |   |
|                            | 1 |
| 🕅 Syst 🚛 Addr 🖳 Com 🔡 Scre |   |

2 ที่ [Display] ให้เลือก [Display Unit]

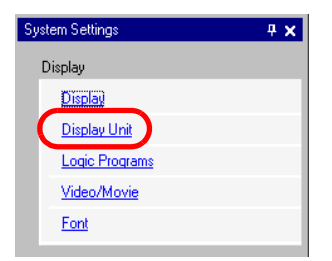

- 3 คลิกแท็บ [System Area] และตั้งค่า [System Area Start Address]
- 4 เลือกช่อง [Enable System Data Area] และตรวจสอบให้แน่ใจว่าได้เลือกช่อง [Change-To Screen Number: (1 Word)] แล้ว

| Display Unit                    |                              |  |  |  |  |  |  |  |
|---------------------------------|------------------------------|--|--|--|--|--|--|--|
| Display Operation Mode Logic Sy | vstem Area Extended Settings |  |  |  |  |  |  |  |
| Display                         |                              |  |  |  |  |  |  |  |
| System Area Device PLC1         | •                            |  |  |  |  |  |  |  |
| Custon Data Assa                |                              |  |  |  |  |  |  |  |
| System Data Area                | 21 C11D 00000                |  |  |  |  |  |  |  |
| System Area Stan Address        |                              |  |  |  |  |  |  |  |
| Read Area Size U                |                              |  |  |  |  |  |  |  |
| 🔽 Enable System Data Area       |                              |  |  |  |  |  |  |  |
| System Data Area Items          | Number of Words in use: 16   |  |  |  |  |  |  |  |
| Current Screen: (1 Word)        | [PLC1]D00000                 |  |  |  |  |  |  |  |
| Error Status: (1 Word)          | [PLC1]D00001                 |  |  |  |  |  |  |  |
| Clock Data (Current): (4 Word   | d) [PLC1]D00002              |  |  |  |  |  |  |  |
| Status: (1 Word)                | [PLC1]D00006                 |  |  |  |  |  |  |  |
| Reserved (Write): (1 Word)      | [PLC1]D00007                 |  |  |  |  |  |  |  |
| Change-To Screen: (1 Word)      | ) [PLC1]D00008               |  |  |  |  |  |  |  |
| Screen Display ON/OFF: (1 \     | Word) [PLC1]D00009           |  |  |  |  |  |  |  |
| Clock Data (Preset Value): (4   | Word) [PLC1]D00010           |  |  |  |  |  |  |  |
| Control: (1 Word)               | IPI C11D00014                |  |  |  |  |  |  |  |
| Record (Read): (1 )/(ord)       | [P C1]D 00015                |  |  |  |  |  |  |  |
|                                 | [FLC1]D00015                 |  |  |  |  |  |  |  |
| Window Control: (1 Word)        |                              |  |  |  |  |  |  |  |

5 เขียนลอจิกโปรแกรมหรือโปรแกรมคอนโซล (โปรคอน) ของหมายเลขหน้าจอปลายทางลงในตำแหน่งของ [Change-To Screen Number: (1 Word)] (เช่น [PLC1]D00008) หน้าจอที่ปรากฏอยู่จะเปลี่ยนไปเป็น หน้าจอปลายทาง

# 12.5 การเปลี่ยนหน้าจอที่แสดงผลอยู่ทั้งด้วยการแตะที่หน้าจอ และด้วยการเปลี่ยนจากอุปกรณ์/PLC

12.5.1 ข้อมูลเบื้องต้น

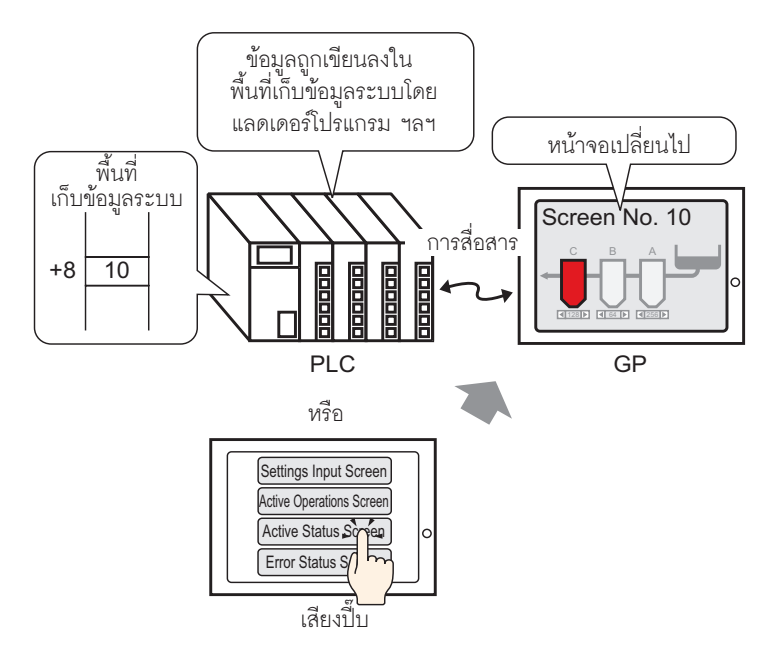

คุณสามารถเปลี่ยนหน้าจอได้จากสวิตช์เปลี่ยนหน้าจอหรือจากอุปกรณ์/PLC

#### การเปลี่ยนหน้าจอที่แสดงผลอยู่ทั้งด้วยการแตะที่หน้าจอ และด้วยการเปลี่ยนจากอุปกรณ์/PLC

# 12.5.2 ขั้นตอนการตั้งค่า

| หมายเหตุ | <ul> <li>โปรดอ่านรายละเอียดจากคำแนะนำในการตั้งค่า</li> <li>""" "11 14 3 Change Screen Switch" (หน้า 11-58)</li> </ul> |
|----------|----------------------------------------------------------------------------------------------------|
|          | <ul> <li>สำหรับรายละเอียดเกี่ยวกับการวางพาร์ทหรือการตั้งค่าตำแหน่ง รูปร่าง สี และป้ายชื่อ โปรดดูที่</li> </ul>        |

"ขั้นตอนการแก้ไขพาร์ท" 🐨 "9.6.1 การแก้ไขพาร์ท" (หน้า 9-38)

กำหนดการตั้งค่าเพื่อเปลี่ยนหน้าจอที่แสดงอยู่ทั้งด้วยการแตะที่หน้าจอและด้วยการเปลี่ยนจากอุปกรณ์/PLC (สำหรับการแตะที่หน้าจอ หน้าจอที่แสดงผลอยู่จะเปลี่ยนไปที่หน้าจอ "10")

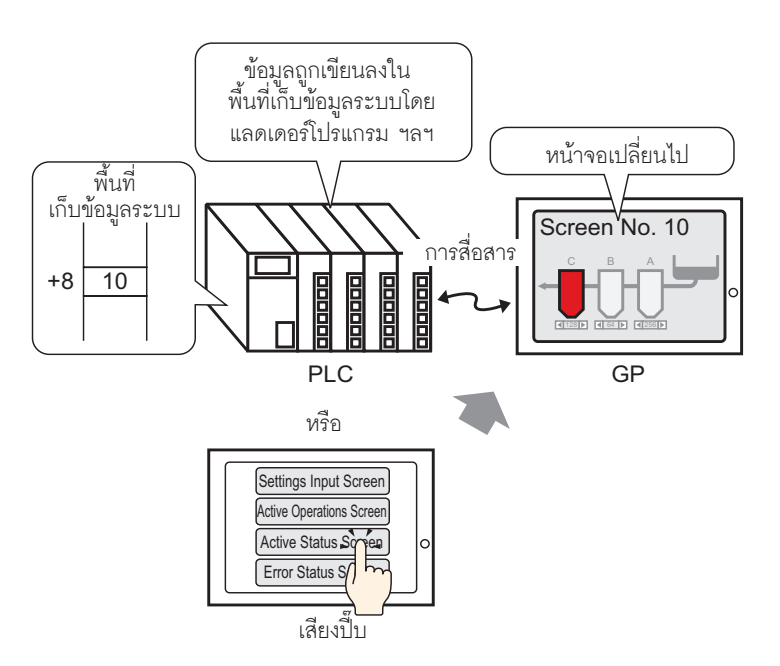

1 จากเมนู [Parts (P)] ชี้ไปที่ [Switch Lamp (C)] แล้วเลือก [Change Screen Switch (C)] หรือคลิก 🧕 จากแถบเครื่องมือ แล้ววางสวิตช์บนหน้าจอ

| c | - |   |    |    |   |  |  |  |
|---|---|---|----|----|---|--|--|--|
|   |   |   |    |    |   |  |  |  |
|   |   |   |    |    |   |  |  |  |
|   |   | ٩ | i  | 0- | • |  |  |  |
|   |   |   | Î. | •  |   |  |  |  |
|   |   |   |    |    |   |  |  |  |
|   |   |   |    |    |   |  |  |  |

2 คลิกที่สวิตช์ใหม่ กล่องโต้ตอบ Switch/Lamp จะปรากฏขึ้น

| Switch/Lamp                                                          |                              | ×                                                                                                    |
|----------------------------------------------------------------------|------------------------------|----------------------------------------------------------------------------------------------------|
| Parts ID<br>SL_0000<br>Comment<br>Normal<br>Select Shape<br>No Shape | Switch Feature Switch Common | Lamp Feature Color Label<br>Bit Switch Word Creen<br>Bit Switch Word Creen<br>Streen Change Action<br>Screen Change<br>Screen Change |
| Help ( <u>H</u> )                                                    |                              | OK ( <u>0</u> ) Cancel                                                                                                    |

- 3 คลิก [Select Shape] และเลือกรูปร่างที่เหมาะสม
- 4 เลือก [Screen Change] จากรายการดรอปดาวน์ [Screen Change Action] ที่ปรากฏขึ้น ในฟิลด์ [Screen] ให้ตั้งค่าหมายเลขหน้าจอปลายทางเป็น "10"

| Switch Feature                                  | Switch Common          | Lamp Feature 🖡 (            | Color 🛘 Label   |                  |       |
|-------------------------------------------------|------------------------|-----------------------------|-----------------|------------------|-------|
| Switch Feat<br>Multi-function L<br>Change Scree | ure<br>ist<br>n Switch | Bit Switch                  | Word<br>Switch  | Screen<br>Change | Speci |
|                                                 | ſ                      | Screen Chang<br>Screen Char | e Action<br>Ige | -                |       |
|                                                 |                        | Screen<br>10                | •               | (1 - 999)        | 9)    |
|                                                 |                        | 🗖 Hierarchio                | cal Screen Ch   | lange            |       |
|                                                 |                        |                             |                 |                  |       |

5 ตั้งค่าสีของสวิตช์และข้อความที่จะแสดงที่แท็บ [Color] และแท็บ [Label] แล้วคลิก [OK]

| • | คณอาจเป     | ลี่ยนสีของเ | สวิตซ์ไม่ได้ | ทั้งนี้ขึ้น   | อย่กับรา | ไร่างของ | สวิตห์     |
|---|-------------|-------------|--------------|---------------|----------|----------|------------|
| - | 11010011000 | 0000000     |              | 11 1 10 10 10 | 0011000  | 1914004  | 01 9 4 1 1 |
|   | 9           |             |              |               | ai ai    |          |            |

หมายเหตุ

6 จากเมนู [View (V)] ชี้ไปที่ [Work Space (W)] แล้วเลือก [System Settings (S)]

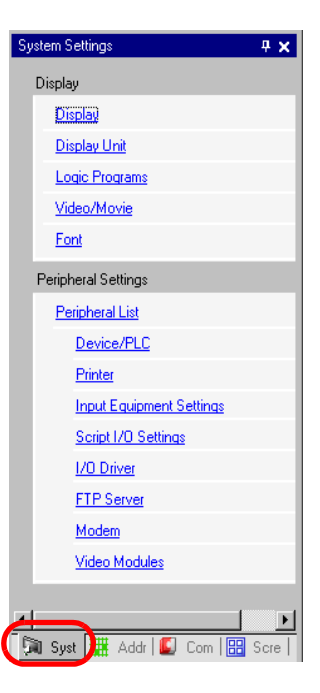

7 ที่ [Display] ให้เลือก [Display Unit]

| Syst | 4 ×            |  |
|------|----------------|--|
| D    | isplay         |  |
|      | Display        |  |
| (    | Display Unit   |  |
|      | Logic Programs |  |
|      | Video/Movie    |  |
|      | Font           |  |

8 คลิกแท็บ [Display] และเลือกช่อง [Reflect in Device/PLC]

| Display Unit                                               |
|------------------------------------------------------------|
| Display Operation Mode Logic System Area Extended Settings |
| Creen Settings                                             |
| Initial Screen Number 1                                    |
| Data Type of Display Screen Numbers 💿 Bin 🔿 BCD            |
| Change Screen from Main Unit                               |
| Reflect in Device/PUC                                      |
| Start Time 🛛 🕂 🏥 Seconds                                   |
| Standby Mode None 💌                                        |
| Standby Mode Time                                          |
| Change-To Screen in Standby Mode 🛛 📇 🧾                     |

#### หมายเหตุ

 หากเลือกซ่อง [Reflect in Device/PLC] จะทำให้สามารถเขียนหมายเลขหน้าจอปัจจุบันลงใน อุปกรณ์/PLC ได้เมื่อคุณเปลี่ยนหน้าจอโดยใช้สวิตช์ หากไม่ได้เลือกซ่องนี้ แล้วคุณเปลี่ยนหน้าจอ โดยใช้สวิตช์ นอกจากหมายเลขหน้าจอจะไม่ถูกเขียนลงในอุปกรณ์/PLC แล้ว แต่ในบางครั้ง อุปกรณ์/PLC ยังอาจเปลี่ยนหน้าจอไม่ได้อีกด้วย

- 9 คลิกแท็บ [System Area] และตั้งค่า [System Area Start Address]
- 10 เลือกช่อง [Enable System Data Area] และตรวจสอบให้แน่ใจว่าได้เลือกช่อง [Change-To Screen Number: (1 Word)] แล้ว

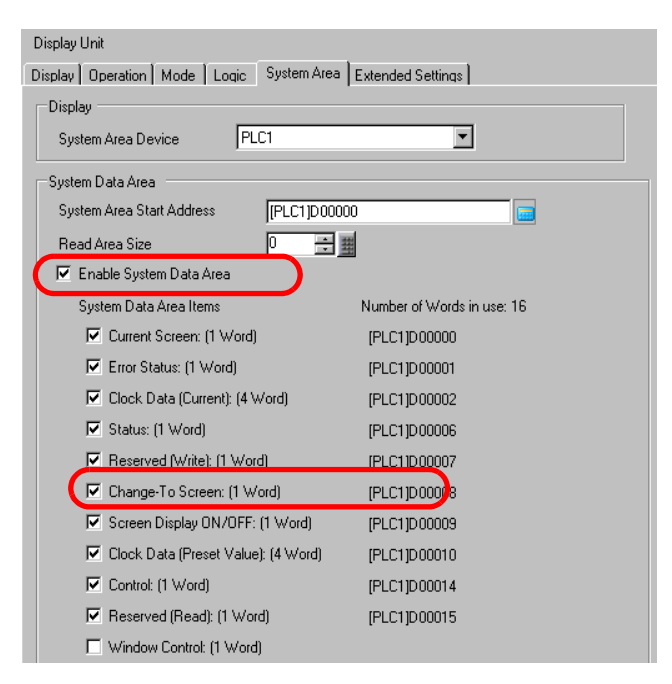

11 หากต้องการเปลี่ยนหน้าจอที่แสดงอยู่ด้วยการแตะที่หน้าจอ ให้ใช้ [Change Screen Switch] หากต้องการ เปลี่ยนหน้าจอที่แสดงอยู่จากอุปกรณ์/PLC ให้เขียนหมายเลขหน้าจอปลายทางลงในตำแหน่งของ [Change-To Screen Number: (1 Word)] ขณะนี้ คุณสามารถเปลี่ยนหน้าจอที่แสดงอยู่ได้จากการแตะที่ หน้าจอหรือจากอุปกรณ์/PLC

# 12.6 การบันทึกหน้าจอที่กำลังแสดงอยู่

# 12.6.1 ข้อมูลเบื้องต้น

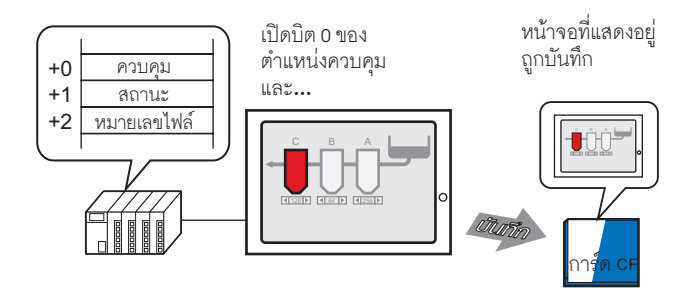

คุณสามารถบันทึกภาพหน้าจอที่แสดงบน GP ลงในการ์ด CF ได้ (การบันทึกภาพหน้าจอ) ภาพหน้าจอ จะถูกบันทึกเป็นไฟล์ JPEG (\*.jpg)

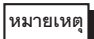

• คุณสามารถบันทึกลงในการ์ด CF, อุปกรณ์จัดเก็บข้อมูล USB หรือเซิร์ฟเวอร์ FTP

# 12.6.2 ขั้นตอนการตั้งค่า

#### หมายเหตุ

• โปรดอ่านรายละเอียดจากคำแนะนำในการตั้งค่า

<sup>CC</sup> "5.14.6 คำแนะนำในการตั้งค่า [System Settings] ■ คำแนะนำในการตั้งค่า [Display Unit] ◆ Mode" (หน้า 5-114)

กำหนดการตั้งค่าเพื่อบันทึกภาพหน้าจอที่แสดงอยู่ใน GP (ใช้ "D100" เป็นตำแหน่งควบคุมสำหรับ บันทึกภาพ)

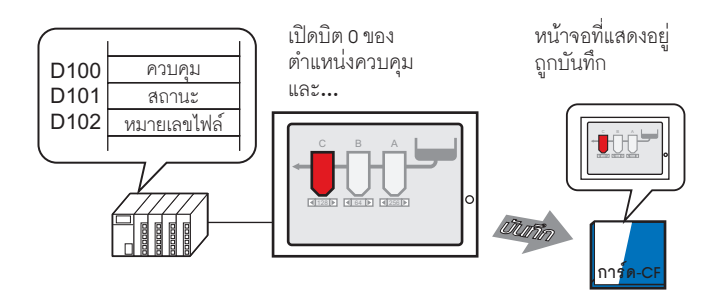

1 จากเมนู [View (V)] ชี้ไปที่ [Work Space (W)] แล้วเลือก [System Settings (S)]

| System Settings 🛛 🕂 🗙      |
|----------------------------|
| Display                    |
| Display                    |
| Display Unit               |
| Logic Programs             |
| <u>Video/Movie</u>         |
| Font                       |
| Peripheral Settings        |
| Peripheral List            |
| Device/PLC                 |
| Printer                    |
| Input Equipment Settings   |
| Script I/O Settings        |
| 1/0 Driver                 |
| FTP Server                 |
| Modem                      |
| Video Modules              |
|                            |
| 🕅 Syst 🗮 Addr 🚺 Com 🔡 Scre |

2 ในส่วน [Display] ให้เลือก [Display Unit] คลิกที่แท็บ [Mode].

| System Settings 🛛 🕂 🗙    | Display Unit                                               |
|--------------------------|------------------------------------------------------------|
|                          | Series GP3000 Series                                       |
| Display                  | Model AGP-3500T                                            |
| Display                  | Orientation Landscape                                      |
| Display Unit             | Display Unit                                               |
| Logic Programs           | Display Operation Mode Dogic System Area Extended Settings |
| <u>Video/Movie</u>       | Window Settings                                            |
| Font                     | Global Window Operation Disable                            |
| Peripheral Settings      |                                                            |
| Peripheral List          |                                                            |
| Device/PLC               |                                                            |
| Printer                  |                                                            |
| Input Equipment Settings | Screen Capture Settings                                    |
| Script I/O Settings      | Capture Action                                             |
| I/O Driver               | Capture Action                                             |
| FTP Server               | Save in C CF Card C USB Storage C FTP Server               |
| Modem                    | Control Word Address                                       |
| Video Modules            | E Black/White                                              |

3 ที่ด้านใต้ [Screen Capture Settings] ให้เลือกช่อง [Capture Action] แล้วบันทึกภาพหน้าจอลงในการ์ด CF

|   | Screen Capture Setti | ings      |               |              |
|---|----------------------|-----------|---------------|--------------|
|   | Capture Action       |           |               |              |
| ( | 🔽 Capture Action     |           |               |              |
|   | Save in 🛛 🤇          | CF Card   | O USB Storage | C FTP Server |
|   | Control Word A       | ddress [P | LC1]D00000    |              |
|   | 🔲 Black/White        | э         |               |              |
|   |                      |           |               |              |

| หมายเหตุ | • คุณสามารถบันทึกข้อมูลลงในอุปกรณ์จัดเก็บข้อมูล USB และเซิร์ฟเวอร์ FTP รวมทั้งในการ์ด CF  |
|----------|-------------------------------------------------------------------------------------------|
|          | ได้ตามต้องการ โปรดตรวจสอบรายละเอียดได้ที่หัวข้อต่อไปนี้ เนื่องจากผลิตภัณฑ์ทุกรุ่นไม่ได้มี |
|          | คุณสมบัตินี้                                                                              |

🍘 "1.3 รายการฟังก์ชันที่ใช้ได้แยกตามอุปกรณ์แต่ละรุ่น" (หน้า 1-5)

- เปิด [System Setting] เพื่อลงทะเบียนเซิร์ฟเวอร์ FTP ใน [FTP server registration]
- 4 ระบุตำแหน่ง (D100) ใน [Control Word Address]

Control Word Address [PLC1]D00100

5 ระบบจะทำการบันทึกภาพหน้าจอเมื่อบิตล่างใน [Control Word Address] ซึ่งก็คือบิต 0 ของตำแหน่ง D100 เปิดขึ้น ในชื่อไฟล์ [CP\*\*\*\*\*.jpg] เครื่องหมายดอกจันแทนหมายเลขไฟล์ที่กำหนดโดย [Control Word Address]+2

| D100 ควบคุม      | 00 | ~ | 001 | ส้าเ<br>๑~ |
|------------------|----|---|-----|------------|
| D101 สถานะ       |    |   |     | ໂລະ        |
| D102 หมายเลขไฟล์ |    |   |     | Add        |

กำหรับการบันทึกภาพหน้าจอ เะใช้เวิร์ดสามเวิร์ดต่อเนื่องกัน ดยเริ่มต้นจาก [Control Word \ddress] ที่ระบุไว้

เมื่อการบันทึกภาพหน้าจอเสร็จสมบูรณ์ตามปกติ บิต 1 ของตำแหน่ง "D101" ของ [Control Word Address] +1 จะเปิดขึ้น ตรวจดูให้แน่ใจว่าบิตนี้เปิดขึ้นแล้ว แล้วจึงปิดบิต 0 ของตำแหน่ง "D101"

# 12.7 การเปลี่ยนหน้าจอที่แสดงอยู่โดยใช้โครงสร้างตามลำดับชั้น

#### 12.7.1 ข้อมูลเบื้องต้น

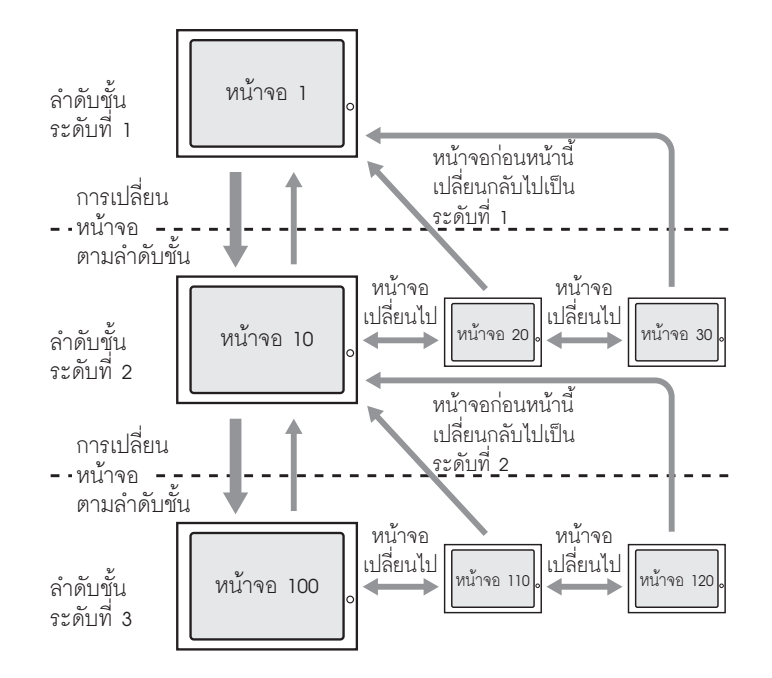

คุณสามารถสร้างโครงสร้างตามลำดับชั้นสำหรับการเปลี่ยนหน้าจอได้

คุณสามารถเลื่อนระดับหน้าจอขึ้นหรือลงในลำดับชั้นหน้าจอได้โดยใช้สวิตซ์ [Hierarchical Screen Change] เมื่อใช้สวิตซ์ [Previous Screen] คุณจะเปลี่ยนหน้าจอโดยเลื่อนไปยังหน้าจอระดับที่สูงขึ้นในลำดับชั้นหน้าจอ เมื่อใช้สวิตซ์ [Screen Change] คุณจะเปลี่ยนไปยังหน้าจออื่นที่อยู่ในระดับเดียวกัน

หมายเหตุ

- หากไม่ได้เลือก [Hierarchical Screen Change] ไว้ หน้าจอจะเปลี่ยนอยู่ในลำดับชั้นระดับเดียวกัน
- สามารถตั้งค่าได้สูงสุด 32 ระดับ
- คุณไม่สามารถบังคับการเปลี่ยนหน้าจอตามลำดับชั้นได้จากอุปกรณ์/PLC คุณสามารถเปลี่ยนหน้าจอ ได้เฉพาะภายในลำดับชั้นระดับเดียวกันเท่านั้น

#### 12.7.2 ขั้นตอนการตั้งค่า

| หมายเหตุ | <ul> <li>โปรดอ่านรายละเอียดจากคำแนะนำในการตั้งค่า</li> <li>"11 14 3 Change Screen Switch" (หน้า 11-58)</li> </ul>                         |
|----------|----------------------------------------------------------------------------------------------------|
|          | <ul> <li>สำหรับรายละเอียดเกี่ยวกับการวางพาร์ทหรือการตั้งค่าตำแหน่ง รูปร่าง สี และป้ายชื่อ โปรดดูที่<br/>"ขั้นตอนการแก้ไขพาร์ท"</li> </ul> |

🎯 "9.6.1 การแก้ไขพาร์ท" (หน้า 9-38)

#### สร้างสวิตช์เปลี่ยนหน้าจอเพื่อเลื่อนระดับขึ้นหรือลงในลำดับชั้นหน้าจอ

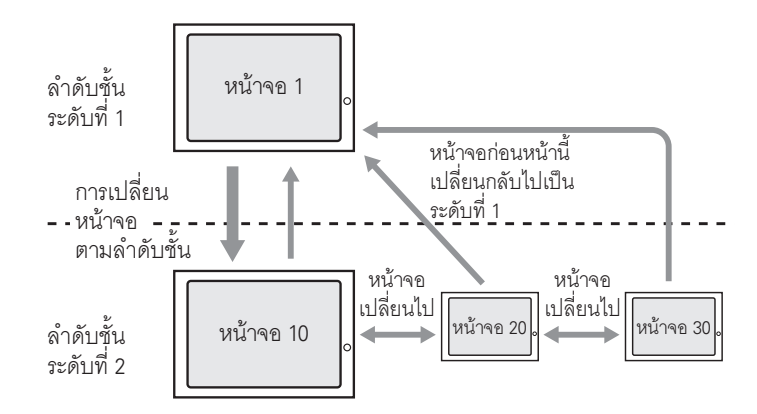

ก่อนอื่น ให้วางสวิตช์ลงบนหน้าจอหลัก "1" เพื่อเปลี่ยนจากลำดับชั้นระดับที่ 1 (หน้าจอ "1") ไปเป็น ลำดับชั้นระดับที่ 2 (หน้าจอ "10") จากนั้นจึงสวิตช์บนหน้าจอ "10" เพื่อเลื่อนขึ้นไปที่หน้าจอหลัก "1"

1 จากเมนู [Parts (P)] ชี้ไปที่ [Switch Lamp (C)] แล้วเลือก [Change Screen Switch (C)] หรือคลิก 🧕 บนแถบเครื่องมือ วางสวิตซ์บนหน้าจอหลัก 1

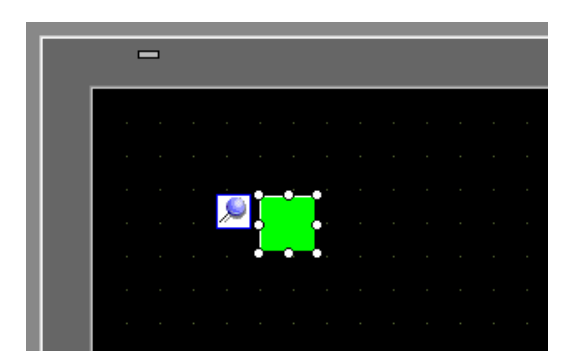

| มาดเกาหม แยคมเ         | พพยบ Switch/Lamp งะบรกษฎกห                                                                                  |
|------------------------|----------------------------------------------------------------------------------------------------|
| 💰 Switch/Lamp          |                                                                                                    |
| Parts ID<br>SL_0000    | Switch Feature Switch Common Lamp Feature Color Label                                                       |
| Comment                | ✓ Switch Feature       Multi-function List       Change Screen Switch       Bit Switch       Word<br>Switch |
|                        | Screen Change Action                                                                                        |
| Normal<br>Select Shape | Screen 1 - 9999)                                                                                            |
|                        | Hierarchical Screen Change                                                                                  |

Add

2 คลิกที่สวิตช์ใหม่ กล่องโต้ตอบ Switch/Lamp จะปรากอขึ้น

3 คลิก [Select Shape] และเลือกรูปร่างที่เหมาะสม

Help (<u>H</u>)

No Shape

4 เลือก [Screen Change] จากรายการดรอปดาวน์ [Screen Change Action] ที่ปรากฏขึ้น ในฟิลด์ [Screen] ให้ตั้งค่าหมายเลขหน้าจอปลายทางเป็น "10" เลือกช่อง [Hierarchical Screen Change]

OK (0)

Cancel

| Switch Feature Switch Common                                  | Lamp Feature 🗎 (                                             | Color 🛛 Labe    | : )              |                   |          |
|---------------------------------------------------------------|--------------------------------------------------------------|-----------------|------------------|-------------------|----------|
| Switch Feature<br>Multi-function List<br>Change Screen Switch | Bit Switch                                                   | Word<br>Switch  | Screen<br>Change | Special<br>Switch | Selector |
|                                                               | Screen Chang<br>Screen Char<br>Screen<br>10<br>II Hierarchie | e Action<br>nge | (1 - 999)        | 9)                |          |

5 ตั้งค่าสีของสวิตช์และข้อความที่จะแสดงที่แท็บ [Color] และแท็บ [Label] แล้วคลิก [OK]

| หมายเหตุ | • | คุณอาจเปลี่ยนสี | ของสวิตช์ไม่ได้ | ์ทั้งนี้ขึ้นอยู่กัเ | บรูปร่างของสวิ | ตช์ |
|----------|---|-----------------|-----------------|---------------------|----------------|-----|
| · · · ·  |   | 9               |                 | 91                  | 91             |     |

จากนั้น วางสวิตซ์ลงบนแต่ละหน้าจอเพื่อย้อนกลับจากลำดับชั้นระดับที่ 2 (หน้าจอ "10", หน้าจอ "20", หน้าจอ "30") ไปยังลำดับชั้นระดับที่ 1 (หน้าจอ "1")

6 เปิดหน้าจอ 10 จากเมนู [Parts (P)] ชี้ไปที่ [Switch Lamp (C)] แล้วเลือก [Change Screen Switch (C)]

หรือคลิก 🦲 บนแถบเครื่องมือ วางสวิตช์บนหน้าจอ 10

- 7 คลิกที่สวิตช์ใหม่ กล่องโต้ตอบ Switch/Lamp จะปรากฏขึ้น
- 8 คลิก [Select Shape] และเลือกรูปร่างที่เหมาะสม

9 เลือก [Previous Screen] ในรายการดรอปดาวน์ [Screen Change Action]

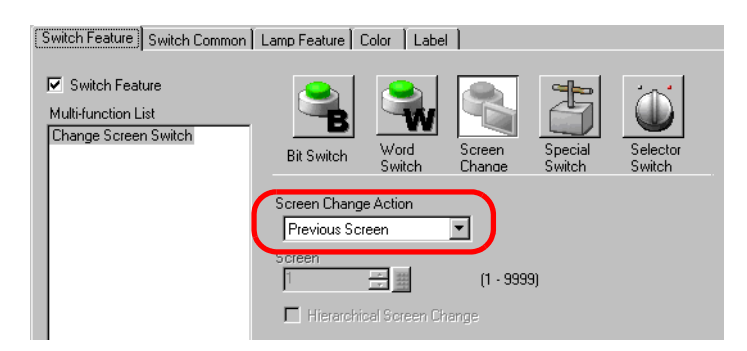

10 ตั้งค่าสีของสวิตช์และข้อความที่จะแสดงที่แท็บ [Color] และแท็บ [Label] แล้วคลิก [OK]

หมายเหตุ

คุณอาจเปลี่ยนสีของสวิตช์ไม่ได้ ทั้งนี้ขึ้นอยู่กับรูปร่างของสวิตช์

11 วางสวิตช์แบบเดียวกันนี้ลงบนหน้าจอหลัก "20" และ "30" เมื่อคุณแตะสวิตช์ที่วางอยู่บนหน้าจอใด ก็ตามบนลำดับชั้นระดับที่ 2 (หน้าจอ "10", "20", "30") หน้าจอจะย้อนกลับไปที่หน้าจอหลัก 1 ในลำดับชั้นระดับที่ 1

## 12.8 ข้อจำกัด

#### 12.8.1 ข้อจำกัดของการเปลี่ยนหน้าจอ

- เมื่อตั้งค่าหมายเลขหน้าจอที่ไม่มีอยู่ หน้าจอจะไม่เปลี่ยน
- LS8 ที่ดูด้วยวิธีการเชื่อมต่อโดยตร<sup>ั</sup>้งและตำแหน่ง 15 ที่ดูด้วยวิธีการเชื่อมต่อผ่านหน่วยความจำ จะมีรายละเอียดภายในเหมือนกัน อย่างไรก็ตาม หากไม่ได้เลือก [Reflect in Device/PLC] ไว้ในการ ตั้งค่าระบบ LS8 จะเปลี่ยนจากการสื่อสารในโหมดเชื่อมต่อข้อมูลโดยตรงในทันที หลังจากเขียน ข้อมูลด้วยโหมดเชื่อมต่อผ่านหน่วยความจำ ดังนั้น การเปลี่ยนหน้าจอโดยใช้โหมดเชื่อมต่อผ่านหน่วยความจำ ที่แท้จริงจึงเป็นไปไม่ได้

| Display Unit                                               |
|------------------------------------------------------------|
| Display Operation Mode Logic System Area Extended Settings |
| Screen Settings                                            |
| Initial Screen Number 1                                    |
| Data Type of Display Screen Numbers                        |
| Change Screen from Main Unit                               |
| Reflect in Device/PL                                       |
| Start Time 0 📑 🧱 Seconds                                   |
| Standby Mode None                                          |
| Standby Mode Time T                                        |
| Change-To Screen in Standby Mode 🛛 📑                       |

หมายเหตุ

สำหรับข้อมูลเพิ่มเติมเกี่ยวกับพื้นที่ข้อมูลระบบ โปรดดูที่หัวข้อต่อไปนี้
 "" "A.1.4.2 พื้นที่เก็บข้อมูลระบบ" (หน้า A-11)

#### . 12.8.2 ข้อจำกัดของการบันทึกภาพหน้าจอ

- เวลาที่ใช้ในการบันทึกภาพหน้าจอจะขึ้นอยู่กับคุณภาพของภาพและขนาดหน้าจอ ขนาดไฟล์สำหรับ คุณภาพหน้าจอระดับ 80 จะอยู่ที่ประมาณ 200 KB และการบันทึกภาพจะใช้เวลาประมาณ 5-6 วินาที
- การแสดงผลของหน้าจอ (พาร์ท, การเปลี่ยนหน้าจอ, ฯลฯ) จะไม่อัพเดตในระหว่างบันทึกภาพหน้าจอ
- เมื่อบันทึกภาพหน้าจอที่ตั้งค่าการกะพริบไว้ จะบันทึกภาพการกะพริบไม่ได้
- เมื่อตั้งค่าคุณสมบัติ [Auto Increment File Number ] ไว้แต่ไม่ได้ใช้งานคุณสมบัติ [Auto Delete File]
   หรือคุณสมบัติ [Loop] และเมื่อการ์ด CF หรืออุปกรณ์จัดเก็บข้อมูล USB ไม่มีพื้นที่ว่างเหลือมีจำนวนไฟล์
   ครบจำนวนสูงสุด (65,535) จะไม่มีการบันทึกภาพหน้าจอแม้ว่าบิต 0 ของ [Control Address] จะเปิดอยู่ก็ตาม
- เมื่อตั้งค่าคุณสมบัติ [Auto Delete File] จะไม่สามารถลบไฟล์ได้ ถ้าเป็นไฟล์แบบอ่านอย่างเดียว หรือไฟล์นั้นกำลังเปิดอยู่ในขณะนั้น ดังนั้นจะไม่มีการบันทึกภาพหน้าจอและเกิดข้อผิดพลาดในการเขียน
- ยิ่งมีไฟล์ JPG จำนวนมากเท่าใด คุณสมบัติ [Auto Delete File] ยิ่งต้องใช้เวลาทำงานมากขึ้นเท่านั้น ซึ่งอาจต้องใช้เวลาหลายนาทีจนกว่าจะบันทึกภาพหน้าจอเสร็จสมบูรณ์
- เมื่อตั้งค่าคุณสมบัติ [Loop] ไว้ หากไฟล์ที่จะถูกเขียนทับเป็นแบบอ่านอย่างเดียวหรือกำลังเปิดอยู่ จะบันทึกภาพหน้าจอไม่ได้ และจะเกิดข้อผิดพลาดในการเขียนขึ้น
- เมื่อจะเขียนทับไฟล์ การ์ด CF หรืออุปกรณ์จัดเก็บข้อมูล USB ต้องมีที่ว่างเพียงพอสำหรับข้อมูลที่จะเขียนลงไป หากข้อมูลใหญ่เกินกว่าพื้นที่ว่างที่มีอยู่ จะเกิดข้อผิดพลาดในการเขียนข้อมูล

- หากเกิดข้อผิดพลาดในการเขียนข้อมูล ไฟล์ใดก็ตามที่ยังโหลดไม่เสร็จสิ้นอาจค้างอยู่ในการ์ด CF หรืออุปกรณ์จัดเก็บข้อมูล USB
- เมื่อบั่นทึกข้อมูลในการ์ด CF หรืออุปกรณ์จัดเก็บข้อมูล USB หากไม่มีโฟลเดอร์เป้าหมาย (\CAPTURE) อยู่ โฟลเดอร์จะถูกสร้างขึ้นโดยอัตโนมัติและข้อมูลจะถูกบันทึกลงในโฟลเดอร์นั้น อย่างไรก็ตาม หากไม่ได้ตั้งค่า การ์ด CF ใหม่หรือในกรณีอื่น ๆ ที่ไม่สามารถสร้างโฟลเดอร์ได้ การ์ด CF จะมีข้อผิดพลาดเกิดขึ้น
- การเขียนข้อมูลในการ์ด CF มีข้อจำกัดเกี่ยวกับจำนวนครั้งที่สามารถเขียนซ้ำได้ (ข้อมูลขนาด 500 KB สามารถเขียนซ้ำได้ประมาณ 100,000 ครั้ง)
- เมื่อบันทึกลงในเซิร์ฟเวอร์ FTP ฟังก์ชันคำน<sup>่</sup>วณหมายเลขไฟล์อัตโนมัติจะใช้งานไม่ได้ โดยโฟลเดอร์ (\CAPTURE) จะถูกสร้างขึ้นในไดเร็กทอรีรากที่ใช้สำหรับล็อกอิน และใช้เวลาที่ทำการบันทึกไฟล์ เป็นชื่อของไฟล์
- ค่าไทม์เอาต์ของเซิร์ฟเวอร์ FTP คือ 75 วินาที หากครบระยะเวลาไทม์เอาต์แล้วยังไม่มีการเชื่อมต่อกับ เซิร์ฟเวอร์ FTP จะเกิดข้อผิดพลาดขึ้น
- ข้อควรระวังเกี่ยวกับการใช้งานการ์ด CF
  - เมื่อจะถอดการ์ด CF ออก โปรดตรวจสอบว่าไฟแสดงการเข้าใช้ข้อมูลดับแล้ว เพราะอาจทำให้ข้อมูล ในการ์ด CF สูญหายหรือเสียหายได้
  - ขณะที่เครื่องก้ำลังเข้าใช้ข้อมูลในการ์ด CF ห้ามปิดเครื่อง GP, ตั้งค่า GP ใหม่ หรือถอดการ์ด CF ออกจาก เครื่อง ให้สร้างหน้าจอตรวจสอบการกำหนดค่าของข้อมูลเกี่ยวกับการเข้าใช้ข้อมูลในการ์ด CF โดยจะปิดเครื่อง, ตั้งค่าใหม่, เปิดฝาครอบการ์ด CF หรือดึงการ์ด CF ออกได้ก็ต่อเมื่อตรวจสอบหน้าจอดังกล่าวแล้วเท่านั้น
  - เมื่อจะเสียบการ์ด CF เข้าในเครื่อง GP โปรดตรวจสอบให้แน่ใจว่า คุณหงายการ์ดด้านที่ถูกต้องขึ้น และใส่ด้านที่ถูกต้องเข้ากับคอนเนคเตอร์ของการ์ด CF หากติดตั้งไม่ถูกต้อง ข้อมูลหรือการ์ด CF หรือตัว GP อาจชำรุดเสียหายได้
  - โปรดใช้การ์ด CF ที่ผลิตโดย Digital Electronics Corporation แห่งประเทศญี่ปุ่น หากใช้การ์ด CF ของบริษัทอื่น ข้อมูลในการ์ด CF อาจูได้รับความเสียหาย
  - ตรวจสอบว่าได้ทำการสำรองข้อมูลทั้งหมดในการ์ด CF แล้ว
  - โปรดหลีกเลี่ยงการกระทำดังต่อไปนี้ เพราะอาจทำให้ข้อมูลและอุปกรณ์เสียหายได้
    - การโค้งงอการ์ด CF
    - การทำการ์ด CF ตกหล่น
    - การทำน้ำหกรดตัวการ์ด
    - การสัมผัสคอนเนคเตอร์ของการ์ด CF โดยตรง
    - การถอดแยกหรือดัดแปลงการ์ด CF

#### ∎ คำแนะนำในการใช้งานอุปกรณ์จัดเก็บข้อมูล USB

- ห้ามเปิดเครื่อง GP ใหม่หร<sup>ื</sup>่อถอดอุปกรณ์จัดเก็บข<sup>้</sup>อมูล USB ออกขณะเข้าใช้งานอุปกรณ์
- โปรดตรวจสอบให้แน่ใจว่าได้สำรองข้อมูลลงในอุปกร<sup>ั</sup>ณ์จัดเก็บข้อมูล USB แล้ว
- GP จะไม่เริ่มการทำงานของอุปกรณ์จัดเก็บข้อมูล USB โปรดฟอร์แมตเป็น FAT ในคอมพิวเตอร์
- หากเชื่อมต่ออุปกรณ์จัดเก็บข้อมูล USB มากกว่าหนึ่งเครื่อง เฉพาะอุปกรณ์จัดเก็บข้อมูล USB ที่ GP รู้จักเป็นเครื่องแรกเท่านั้นที่จะทำงาน